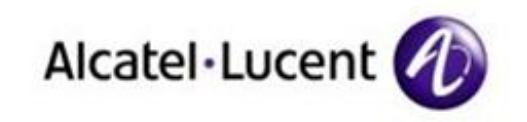

-talifitate

Alcatel-Lucent My IC Social Networks R300 (OmniPCX Office) Technical Release Notes TC1764

# **CHANGE THE CONVERSATION**

| Product  | My IC Social Networks          |
|----------|--------------------------------|
| Release  | R300                           |
| Document | Technical Release Notes TC1764 |
| Revised  | Edition 02 - January 23, 2013  |

#### Disclaimer

1. This documentation is provided for reference purposes only. While efforts were made to verify the completeness and accuracy of the information contained in this

documentation, this documentation is provided "as is" without any warranty whatsoever and to the maximum extent permitted.

2. In the interest of continued product development, Alcatel-Lucent reserves the right to make improvements to this manual and the products it describes at any time without notice or obligation.

#### Copyright

Copyright  $\bigcirc$  2013 Alcatel-Lucent. Distribution of substantively modified versions of this document is prohibited without the explicit permission of the copyright holder.

Distribution of the work or derivative of the work in any standard (paper) book form for commercial purposes are prohibited unless prior permission is obtained from the copyright holder.

#### List of Trademarks

Microsoft and Windows are registered trademarks of Microsoft Corporation in the United States and other countries.

Linux is a registered trademark of Linus Torvalds.

Red Hat is a registered trademark of Red Hat, Inc. in the United States and other countries. Lotus and Lotus Notes are registered trademarks of Lotus Development Corporation.

FLEXIm is a registered trademark of Macrovision Corporation.

iPhone and MacOS are registered trademarks of Apple Inc.

All other trademarks and copyrights referred to are the property of their respective owners.

#### Legal notice

Alcatel, Lucent, Alcatel-Lucent and the Alcatel-Lucent logo are trademarks of Alcatel-Lucent.

All other trademarks are the property of their respective owners.

The information presented is subject to change without notice.

Alcatel-Lucent assumes no responsibility for inaccuracies contained herein.

Copyright © 2013 Alcatel-Lucent. All rights reserved.

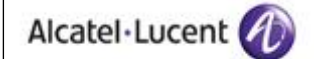

# TABLE OF CONTENTS

| 1 Overview                                         | .5 |
|----------------------------------------------------|----|
| 2 History of the document                          | .7 |
| 3 Software Version Download                        | .8 |
| 4 Reference Documents                              | .9 |
| 4.1 FEATURE LIST                                   | .9 |
| 4.2 INSTALLATION MANUAL                            | .9 |
| 4.3 TECHNICAL DOCUMENTATION (EXPERT DOCUMENTATION) | .9 |
| 4.4 USER MANUAL                                    | 10 |
| 5 Compatibility 1                                  | 1  |
| 5.1 PC (PERSONAL COMPUTER)                         | 11 |
| 5.2 OXO (OMNIPCX OFFICE)                           | 11 |
| 5.3 OXO TELEPHONY DEVICE                           | 11 |
| 6 Installation & Configuration 1                   | 2  |
| 6.1 GENERAL INFORMATION                            | 12 |
| 6.2 CASE OF SKYPE                                  | 13 |
| 6.2.1 How do I know if my Skype API is disabled?   | 13 |
| 6.2.2 How do I fix it?                             | 13 |
| 6.2.3 What happens next?                           | 14 |
| 7 Use of My IC Social Networks 1                   | 5  |
| 7.1 SETTINGS OF MY IC SOCIAL NETWORKS              | 15 |
| 7.2 DIALING TO EXTERNAL NUMBERS                    | 16 |
| 7.3 BUSY LAMP FIELD / PRESENCE INFORMATION         | 16 |
| 8 Limitations 1                                    | 8  |
| 9 Restrictions & Issues 1                          | 9  |
| 9.1 LIST OF RESTRICTIONS & ISSUES                  | 19 |
| 10 Technical Support                               | 21 |
| 10.1 SLA                                           | 21 |
| 10.2 Service Request (SR)                          | 21 |
| 10.2.1 How to generate the diagnostic file?        | 21 |
| 11 Troubleshooting                                 | 23 |
| 11.1 Service Software status                       | 23 |
| 11.2 BASIC TROUBLESHOOTING                         | 23 |
| 11.3 EXIT/RESTART OUTLOOK                          | 23 |
| 12 Glossary                                        | 24 |

# 1 Overview

This document is the Technical Release Note for Release R300 of Alcatel-Lucent Enterprise product "My IC Social Networks".

My IC Social Networks is a pure software product, installed on end users' PCs and operating as an Outlook<sup>™</sup> plug-in application. It is aimed at gathering and displaying contact information and status from several social networks and enabling to easily initiate communication with those contacts using any possible method available: Email, IM, Voice, SMS.

Its main features are:

- Integration with Microsoft<sup>™</sup> (Outlook, Exchange, Active Directory)
- Federation of user directories (Corporate, OXO, Local, Social ...)
- Interaction with existing social networks (MSN, Yahoo, Skype, Facebook)
- Federation of presence information (social networks, Calendar, OXO)
- Enrich the user's most popular tool Outlook with communication services
- Outlook as the unique UC interface for your global communication needs (Email, IM, Voice, SMS)

My IC Social Networks must be used in conjunction with an OmniPCX Office PBX (OXO) to which it connects in order to:

- 1. Check that My IC Social Networks licence is available and valid,
- 2. Retrieve the OmniPCX Office contact list and their telephony status
- 3. Provide basic telephony services.

My IC Social Networks is not a softphone. The end user must associate his/her My IC Social Networks application to his/her OmniPCX Office telephony device (phone station) in order to:

- Display the status of the telephony device (telephony status, list of missed calls ...),
- Provide a set of controls to manage the telephony features of the device (click-to-dial, Make Call, Answer Call, Hold, Unhold, Hang up, Forward ...).

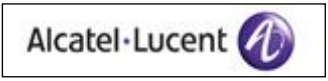

Application My IC Social Networks is available in 9 languages:

- US English
- FR French
- DE German
- ES Spanish
- IT Italian
- PT Portuguese
- NL Dutch
- RU Russian
- CN Chinese

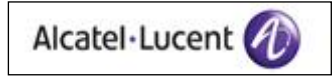

# 2 History of the document

| Edition | Date  | Description                                                                                                    |
|---------|-------|----------------------------------------------------------------------------------------------------|
| 01      | W1303 | Creation for commercial release of the product My IC<br>Social Networks R300 / Build 3769 (delivered with TSP<br>6.6.2711) |
| 02      | W1304 | Minor modifications                                                                                                    |

# 3 Software Version Download

My IC Social Networks is only compatible with the OmniPCX Office ecosystem.

My IC Social Networks application can be downloaded from the same directory where you download OXO R9.0 SW versions.

It is a zip file named "Build\_3769.zip" of less than 40Mbytes which contains several files.

- Unzip the zip file on your PC. You get a new directory named "Build\_3769".
- Enter this new directory. The main file is "My IC Social Networks setup.exe".
- Double-click on this file to launch installation of My IC Social Networks application (cf. section 6 "Installation & Configuration").

The Build also contains:

- TSP 6.6.2711 installer for 32-bit Windows OS
- TSP 6.6.2711 installer for 64-bit Windows OS

# 4 Reference Documents

Following documents can be accessed from the Enterprise Business Portal: <u>https://businessportal.alcatel-lucent.com</u>

# 4.1 Feature List

From the main page of the Business Portal: Products > Communication Servers > OmniPCX Office RCE > Key Documents > "Alcatel-Lucent OmniPCX Office RCE - Release 9.0 - Feature List"

It is an Excel file which lists all OXO features including those of My IC Social Networks at Chapter 14 "Applications".

### 4.2 Installation Manual

From the main page of the Business Portal, in the "Quick access" area, click the link to enter the Technical Knowledge Base (TKB) tool.

In the  $\underline{\mathsf{TKB}}$  tool select the Product "OmniPCX Office", and the release R9.0, in the vertical menu on the left side.

Then click "Download" to open the Download page.

Then click the pdf icon in front of "Installation Manual" to download the document in pdf format on your PC (about 10MByte document).

Installation Manual is available in 9 languages:

- US English
- FR French
- DE German
- ES Spanish
- IT Italian
- PT Portuguese
- NL Dutch
- RU Russian
- CN Chinese

### 4.3 Technical Documentation (Expert Documentation)

From the main page of the Business Portal, in the "Quick access" area, click the link to enter the Technical Knowledge Base (TKB) tool.

In the  $\underline{\mathsf{TKB}}$  tool select the Product "OmniPCX Office", and the release R9.0, in the vertical menu on the left side.

Then click "Donwload" to open the Download page.

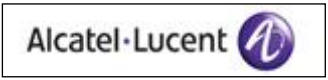

Then click the pdf icon in front of "Expert Documentation" to download the document in pdf format on your PC (about 40Mbyte document).

Expert documentation is available in 4 languages:

- US English
- FR French
- DE German
- ES Spanish

### 4.4 User Manual

There is no user manual document for My IC Social Networks.

Help on Line is provided to help end user understand how to use the My IC Social Networks application and features.

When the end user is making use of the My IC Social Networks application he/she can access the Help on Line by clicking on the round "question mark" icon at the bottom right hand corner of the application

| Enter number | Den |
|--------------|-----|
| 00           | 0 0 |

Help on Line is available in 3 languages:

- US English
- FR French
- DE German

If you are using My IC Social Networks in a language different from the 3 above, Help on Line is displayed in English.

# 5 Compatibility

Please ensure that your environment fulfills the following requirements:

# 5.1 PC (Personal Computer)

It is the PC on which each end user will install and from which he/she will use My IC Social Networks application.

All requirements for PC hardware and software (including minimum versions for social networks like Skype, MSN ...) are detailed in the OXO Installation Manual at chapter 4 "Installation & Cabling", section 15 "My IC Social Networks", subsections "Operating system & applications" and "Hardware".

<u>Note:</u> Microsoft .NET Framework 3.5 with Service Pack 1 is a pre-requisite for My IC Social Netwroks. Microsoft .NET Framework 3.5 is not provided and not installed by My IC Social Networks. Microsoft .NET provided in Pimphony package is not compatible with My IC Social Networks.

# 5.2 OXO (OmniPCX Office)

My IC Social Networks is only compatible with the OmniPCX Office ecosystem (not OmniPCX Enterprise, not OpenTouch).

| OmniPCX Office Release | My IC Social Networks |
|------------------------|-----------------------|
| < R9.0                 | Not supported         |
| R9.0                   | Supported             |

All requirements for licences mandatory to use My IC Social Networks application are detailed in the OXO Installation Manual at chapter 4 "Installation & Cabling", section 15 "My IC Social Networks", sub-section "Licensing".

# 5.3 OXO telephony device

As presented in the overview, each end user willing to work with My IC Social Networks must associate his/her own OXO telephony device (phone station) to the My IC Social Networks application running on his/her PC. This association is realized during the configuration of the My IC Social Networks application.

Not all types of OXO phone stations can be associated to My IC Social Networks. The list of supported types of phone stations is detailed in the OXO R9.0 Expert Documentation in chapter 8 "General Applications", section 13 "My IC Social Networks", sub-section "Supported device list".

# 6 Installation & Configuration

### 6.1 General information

When all requirements of section 5 are fulfilled, installation can be started.

Read carefully sub-sections "Network topologies", "Pre-requisites", "OmniPCX Office TAPI licensing", "Licensing" and "installation" in the OXO Installation Manual in chapter 4 "Installation & Cabling", section 15 "My IC Social Networks" to understand all the different steps of the procedure.

Double-click on the file "My IC Social Networks setup.exe" to launch installation/configuration of My IC Social Networks application.

First action is to select the installation language from a list of 9 available languages (cf. list in the Overview). Note that if you select Portuguese or Dutch or Russian or Chinese some screens will be displayed in English during installation.

When everything works correctly, installation and configuration of My IC Social Networks is finished in less than 5 minutes.

Note: All other PC applications must be closed before starting installation.

<u>Note:</u> In order to configure My IC Social Networks correctly the end user who installs My IC Social Networks on his/her PC must know:

- The IP address of the OXO to which his/her phone station is connected
- His/her internal phone number
- His/her OXO user password

<u>Note:</u> The installation program of My IC Social Networks automatically updates the TSP version if necessary.

<u>Note:</u> Read also sub-sections "Dialing Rules", "Phone and Modem Options" and "Digit for External Line" in the OXO Installation Manual at chapter 4 "Installation & Cabling", at the end of section 15 "My IC Social Networks" for more information about dialing configuration.

<u>Warning:</u> installation and configuration are not guaranteed if they are realized from a remote site from OXO.

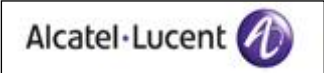

### 6.2 Case of Skype

Depending on your PC configuration and your corporate IT rules, interaction of Skype and My IC Social Networks may need some manual configuration.

If you are unable to make Skype work with My IC Social Networks, and are not being prompted by Skype to allow access to Outlook, you may have your Skype API disabled.

Skype allows network administrators and local administrators to limit the ways Skype can be used on the computer, through <u>Group Policy</u>. The procedures for doing this are documented in the <u>Skype IT Administrators guide</u>.

One of the options provided is "DisableApi", which allows administrators to prohibit the use of third party plugins for Skype. If DisableApi is turned on, applications such as My IC Social Networks cannot integrate with Skype.

#### 6.2.1 How do I know if my Skype API is disabled?

 The Skype API may be disabled on your computer if there is no option to "Manage other programs' access to Skype" at the bottom of Skype's Advanced settings (From the menu bar, select Tools -> Options -> Advanced -> Advanced settings):

| Skype <sup>**</sup> - Options |                                                                              | Skype <sup>24</sup> - Options |                                                        |
|-------------------------------|------------------------------------------------------------------------------|-------------------------------|--------------------------------------------------------|
| General                       | Advanced settings: Skype updates and external programs                       | General                       | Advanced settings: Skype updates and external programs |
| Rever                         | Use Skype to call calito: links on the web                                   | Privacy                       | Use Skype to call calto: links on the web              |
| P Notifications               | V Keep Skype in the taskbar while I'm signed in.                             | Notifications                 | V Keep Skype in the taskbar while I'm signed in.       |
| Cals                          | Show Skype watermark during calls                                            | Cals                          | Show Skype watermark during calls                      |
| 💿 DM & SMS                    |                                                                              | O IM & SMS                    |                                                        |
| Advanced                      |                                                                              | Advanced                      |                                                        |
| 😫 Advanced settings           |                                                                              | Advanced settings             |                                                        |
| Connection                    |                                                                              | Connection                    |                                                        |
| Hotkeys                       |                                                                              | H Holkeys                     |                                                        |
|                               | Other things you can do   Manage other program' access to Skype  Save Cancel |                               | Seve                                                   |

2. If the registry value \SOFTWARE\Policies\Skype\Phone\DisableApi exists and is set to 1, either in HKEY\_LOCAL\_MACHINE or HKEY\_CURRENT\_USERMACHINE, then the Skype API is disabled.

#### 6.2.2 How do I fix it?

There are several ways you can remove the setting, depending on your situation and ability:

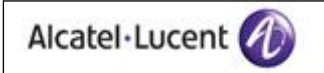

- If the policy on your computer was set by a network your computer connects to, talk to the administrator of the network. The DisableApi setting may have been included among a general list of settings, and not something specifically desired or known about by the organization running the network.
- Change the registry value SOFTWARE\Policies\Skype\Phone\DisableApi from 1 to 0, if it exists in HKEY\_LOCAL\_MACHINE and/or HKEY\_CURRENT\_USERMACHINE, and then restart Skype. Note that using Registry Editor incorrectly can cause serious, system-wide problems that may require you to re-install Windows to correct them. Use the Registry Editor at your own risk. »
- Manually uninstalling then reinstalling Skype may also clear the registry setting.

If the DisableApi registry setting keeps getting put back in effect, then there is probably a group policy in place that is setting it.

#### 6.2.3 What happens next?

Once the third party API is enabled and Skype has started, when My IC Social Networks is running, Skype will ask you whether Outlook should be allowed to access Skype:

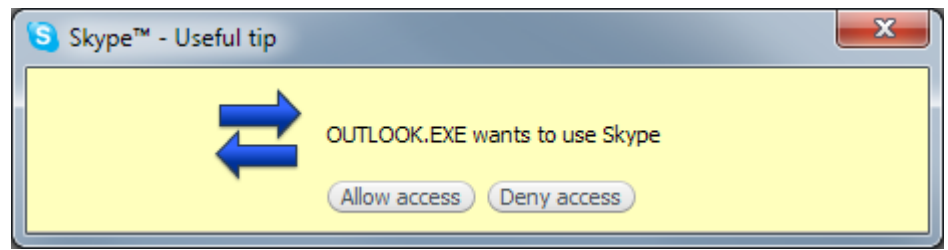

Skype prompting whether Outlook is allowed to access it.

Select "Allow access" to allow My IC Social Networks to integrate with Skype.

# 7 Use of My IC Social Networks

# 7.1 Settings of My IC Social Networks

It is possible to change some settings of My IC Social Networks: language, Forward configuration, SMS configuration, Facebook account, Intelligent Quick Dial.

From the Outlook application: Tools > Options > Social Networks

| Options                              |                                                |                                                  | <u>? ×</u>           |
|--------------------------------------|------------------------------------------------|--------------------------------------------------|----------------------|
| Preferences<br>Other                 | Mail Setup<br>Delegates                        | Mail Format<br>Social                            | Spelling<br>Networks |
| General<br>OmniPCX<br>Configures the | Language:<br>parameters to use fo              | English (United States)<br>or OmniPCX operations |                      |
| ~                                    | Exter                                          | nsion: 76526                                     |                      |
| EMAIL SMS                            | s for Email SMS service                        | e e                                              |                      |
| Escabask                             | Α                                              | dvanced Options                                  |                      |
| Configures the                       | credentials to use fo<br>Login (ema<br>Passwor | r Facebook presence<br>il):<br>rd:               |                      |
| Intelligent Quickdial (IQ            | )                                              | Proxy Settings                                   |                      |
|                                      |                                                | OK Cancel                                        | Apply                |

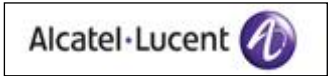

# 7.2 Dialing to external numbers

End user must first enter the external prefix when dialing to an external number by the means of the dialing input field (it means frequently to start with "0"). |

| Enter number | ) ( Dial ) |
|--------------|------------|
| 00           | 0 0        |

### 7.3 Busy Lamp Field / Presence information

There are 5 telephony states displayed:

- Idle
- Busy (Ringing, On a call and Call Waiting)
- Do Not Disturb
- Call Forward
- Information Unavailable

Note: The Information Unavailable state may be encountered at start-up as the OmniPCX Office RCE is being queried for initial status or on phone lines where the phone is not running / not connected to the OmniPCX Office RCE.

There are three Microsoft Outlook states displayed:

- Free
- In a meeting Hover cursor to display meeting duration this feature has special importance so users can make the best decision based on the extra level of information provided.
- Away (Out Of Office) Hover cursor to show return time / date this reveals the time and date of the planned return. Very useful for associates of people on leave or business trips.

The Outlook and OmniPCX Office RCE Presence states are then combined into one indicator as follows:

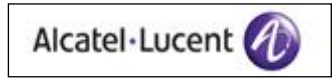

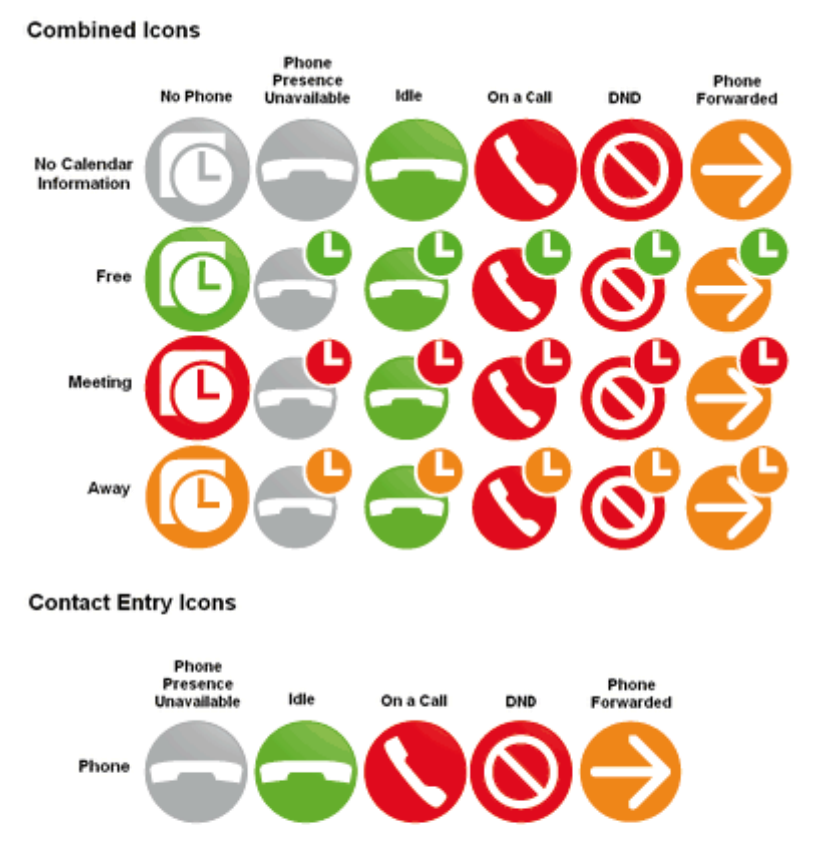

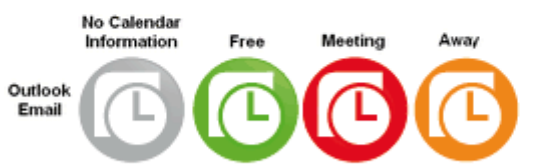

# 8 Limitations

- 1. My IC Social Networks does not provide a way to change the user password Workaround: change the user password from the associated OXO telephony device
- 2. The My IC Social Networks telephony services become unavailable if Microsoft Telephony service stops for example due to network issues.

**Workaround**: Windows > Start > Run -> services.msc startup, restart the Telephony service which in turn restarts Remote Access Auto Connection Manager service and Remote Access Connection Manager service. Also configure the "Startup Type" of the above mentioned services as "Automatic".

- Minimize/Close button is not available for My IC Social Networks in Outlook 2003.
   Workaround: upgrade to Office 2007
- 4. Nomadic mode status is not be displayed in My IC Social Networks as TAPI is not notified of Nomadic mode

Workaround: none

5. Answer call and other in-conversation features are not managed in SIP devices and wireless devices (in line with My IC Office). It is only possible to make/release calls on SIP devices and wireless devices.

Workaround: none

6. With Microsoft Office 2003 and 2007, when starting Outlook it may take 2 to 4 minutes for My IC Social Networks to be completely up and running.

Workaround: none

7. Outlook Calendar mining is only available when connected to Microsoft Exchange Server

Workaround: none

 Help on Line is only provided in English, French and German Workaround: none

# 9 Restrictions & Issues

### 9.1 List of restrictions & issues

In some cases detailed below the workaround is to restart the configuration wizard of My IC Social Networks.

To do it: Windows > Start > Programs > Alcatel-Lucent > My IC Social Networks > My IC Social Networks Phone Configuration

Note: crms is an Alcatel-Lucent code for internal use.

| Restriction or Issue                                                                                                    | Build<br>3769 | crms             |
|----------------------------------------------------------------------------------------------------|---------------|------------------|
| My IC Social Networks should not be associated to a device configured in Manager/Assistant mode. If configured and on enabling the screening mode, Outlook crashes.                                                                                                    | х             | 406148           |
| Changed subscriber EDN is not getting reflected in<br>My IC Social Networks application<br><b>Workaround</b> : After modifying the EDN in OXO,<br>restart the configuration wizard of My IC Social<br>Networks                                                                     | х             | 400704           |
| Outlook 2003 doesn't exits properly<br>Workaround : Kill Outlook.exe process from the<br>Windows Task Manager > Process, or wait for ~3-5<br>minutes that the outlook process exits                                                                                                | Х             | 400803           |
| When My IC Social Networks is associated to My IC<br>Mobile, the "Answer" softkey is enabled but not<br>functional.<br><b>Workaround</b> : answer the call from My IC Mobile                                                                                                    | х             | 396398           |
| Configuring a Forward in My IC Social Networks does<br>not work for 2 digit numbers nor for external<br>numbers<br>Workaround : either configure Forward from the<br>associated telephony device or configure only for<br>OXO internal numbers if you use My IC Social<br>Networks | х             | 406603<br>415313 |
| Both in Server and Client topology, when network is<br>disconnected and reconnected, My IC Social<br>Networks does not restore connection to OXO<br>automatically.<br>Workaround : exit/restart Outlook                                                                            | Х             | 412808<br>415427 |

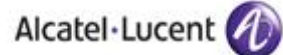

| My IC Social Networks looses some of the contacts<br>of OXO (randomly observed) and sometimes does<br>not show PBX users' presence (randomly observed)<br><b>Workaround</b> : restart the configuration wizard of<br>My IC Social Networks                                                                                              | х | 413706<br>413769 |
|----------------------------------------------------------------------------------------------------|---|------------------|
| Information about icons which display OXO<br>telephony state and Outlook calendar state (Busy<br>Lamp Field/Presence Page) is not available in Help<br>on Line in French and German.<br><b>Workaround:</b> change the language to English to get<br>a full Help on Line, or see in section 7.3 of this<br>document for icon description | х | 413825           |
| German translation issues during the configuration wizard <b>Workaround:</b> none                                                                                                    | х | 414047           |
| Two screens in the installation wizard are in English<br>for the languages Portuguese, Russian & Chinese<br><b>Workaround:</b> none                                                                                                    | х | 403839           |

# 10 Technical Support

# 10.1 SLA

This application is considered as non-critical as in case of issue it does not break phone capability because the phone features are still provided to the end user by the means of the associated physical telephony device.

Please note that Alcatel-Lucent Technical Support for this product is provided only during business hours corresponding to the European timezone. Consequently, Business Partners from other timezones (America and APAC) will have one day delay before receiving a feedback when they open a Service Request about My IC Social Networks.

# **10.2 Service Request (SR)**

When you create a Service Request related to My IC Social Networks, please provide the following:

- Description of the issue and the sequence of operations to make it happen
- Screenshot of the PC if display is not as expected
- Build number of My IC Social Networks (e.g. Build 3769)
- OXO Release and version (e.g. R900/37.002)
- Type of associated telephony device (e.g. 4068, 4038, 4029, 8082 ...)
- Microsoft Windows OS (e.g. XP, Vista, Win7)
- Microsoft Office version (e.g. 2003, 2007, 2010)
- List of social networks used (e.g. Skype, MSN, Yahoo, Facebook)
- Diagnostic file which is generated by My IC Social Networks application (see next section)

#### 10.2.1 How to generate the diagnostic file?

1. Click on the round "information" icon at the bottom right hand corner of the application panel /

| Enter number |     | 1 |
|--------------|-----|---|
| 00           | 0 0 |   |

2. An information window opens. Click on the "Diagnostics" button

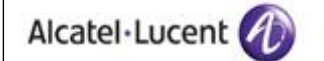

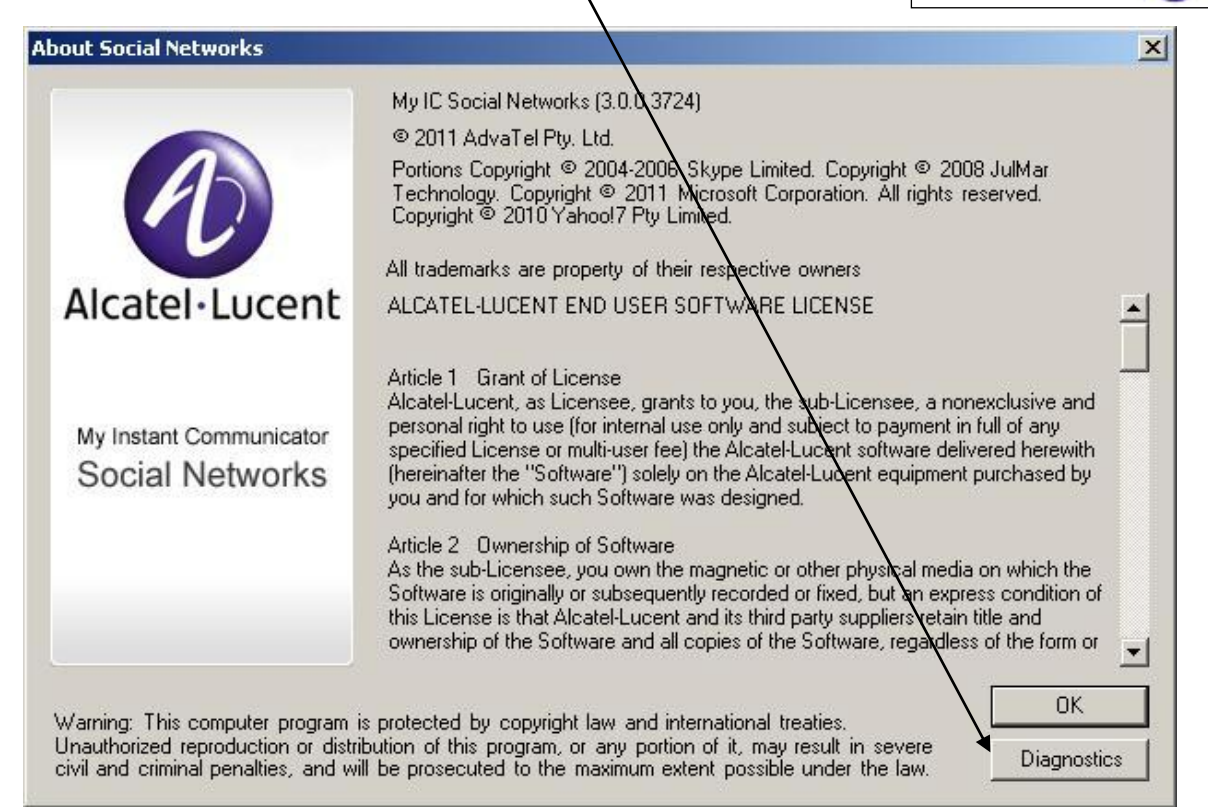

3. A small Diagnostics window opens. Click on the "Export" button.

| Software                    | Version                   |                   | API Status 🔺          |
|-----------------------------|---------------------------|-------------------|-----------------------|
| Dutlook                     | 12.0.0.6607               | Ønline            | Functional            |
| AlcatelTapi                 | 6, 6, 0, 2710             | Online            | Functional            |
| MSN                         | Unavailable               | Øffline           | Unknown               |
| Skype                       | Unavailable               | 0 ffline          | Unknown               |
| Facebook                    | Unavailable               | 0 ffline          | Unknown               |
| Yahoo                       | Unavailable               | Offline           | Unknown               |
| Dut0f0fficeLicensing        | 3.0.1.3634                | <b>d</b> nline    | Functional 👻          |
| ahoo<br>ut0f0fficeLicensing | Unavailable<br>3.0.1.3634 | Offline<br>Online | Unknown<br>Functional |

4. A file management window opens to let you choose the name of the diagnostic file and select the directory where you want to store it.

<u>Note:</u> please do not remove the ".log" suffix as it shows that it corresponds to a Social Networks log archive file. You cannot read its contents. Add it to the SR as an attachment.

# 11 Troubleshooting

### **11.1 Service Software status**

To get the Service Software status repeat steps 1, 2 and 3 of the procedure detailed in section 10.2.1:

A small Diagnostics window opens which displays the status of different applications interacting with My IC Social Networks.

|                                         | -             |         | ¥            |
|-----------------------------------------|---------------|---------|--------------|
| Software                                | Version       | Status  | API Status 🔺 |
| Outlook                                 | 12.0.0.6607   | Online  | Functional   |
| AlcatelTapi                             | 6, 6, 0, 2710 | Online  | Functional   |
| MSN                                     | Unavailable   | Offline | Unknown      |
| Skype                                   | Unavailable   | Offline | Unknown      |
| Facebook                                | Unavailable   | Offline | Unknown 🛁    |
| Yahoo                                   | Unavailable   | Offline | Unknown      |
| OutOfOfficeLicensing                    | 3.0.1.3634    | Online  | Functional - |
| i · · · · · · · · · · · · · · · · · · · |               | - · ·   | i i i i      |

### **11.2 Basic Troubleshooting**

Read sub-section "Basic Troubleshooting" in the OXO Installation Manual at chapter 4 "Installation & Cabling", section 15 "My IC Social Networks" to get a set of troubleshooting procedures which could help you to solve some issues.

### 11.3 Exit/Restart Outlook

If procedures in the previous section don't help, it is generally a good idea to exit/restart Outlook and check whether the issue disappears or not.

If the issue disappears but comes back later and you don't have another workaround than exit/restart Outlook, open a Service Request with details as explained in section 10.2.

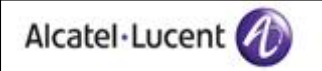

# 12 Glossary

| AAPP       | Alcatel-Lucent Application Partner Program                                                                      |
|------------|----------------------------------------------------------------------------------------------------|
| ACS        | Alcatel-Lucent Advanced Communications Server                                                                   |
| ALE        | Alcatel-Lucent Enterprise                                                                                       |
| AMDS       | Automated Message Delivery System                                                                               |
| APAC       | Asia - Pacific                                                                                                  |
| API        | Applications Programming Interface                                                                              |
| BP         | Business Partner                                                                                                |
| CAS        | Channel Associated Signalling                                                                                   |
| CCS        | Common Channel Signalling                                                                                       |
| СТІ        | Computer Telephony Integration                                                                                  |
| DECT       | Digital Enhanced Cordless Telecommunications                                                                    |
| DHCP       | Dynamic Host Control Protocol                                                                                   |
| DM         | Device Manager (integrated in OXO, part of 8770 for OT)                                                         |
| DTD        | Document Type Definition                                                                                        |
| DTMF       | Dual Tone Multi Frequency                                                                                       |
| EDN        | Enterprise Directory Number                                                                                     |
| FW         | Firmware                                                                                                    |
| GUI        | Graphical User Interface                                                                                        |
| HD         | High Definition                                                                                                 |
| http/https | Hyper-Text Transfer Protocol / Hyper-Text Transfer Protocol Secured                                             |
| Н₩         | Hardware                                                                                                    |
| ICS        | Instant Communications Suite                                                                                    |
| IM         | Instant Messaging (chat)                                                                                        |
| IMAP       | Internet Message Access Protocol                                                                                |
| IP         | Internet Protocol                                                                                               |
| IVR        | Interactive Voice Response                                                                                      |
| IWR        | InterWorking Report (test result document managed by AAPP to prove interoperability with external applications) |
| LAN        | Local Area Network                                                                                              |
| LDAP/LDAPS | Lightweight Directory Access Protocol                                                                           |
| M/A        | Manager/Assistant                                                                                               |
| MSN        | Microsoft Network                                                                                               |

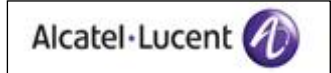

| MWI                | Message Waiting Indicator                                                                                                    |
|--------------------|----------------------------------------------------------------------------------------------------|
| N/A                | Not Available                                                                                                    |
| NL                 | No Limit                                                                                                    |
| NR                 | Not Relevant                                                                                                    |
| ОМС                | Office Management Console (PC application for OXO configuration)                                                                                                    |
| ОТ                 | OpenTouch                                                                                                    |
| OT 8400 ICS        | Alcatel-Lucent OmniTouch 8400 Instant Communications Suite                                                                                                    |
| ОТВЕ               | OpenTouch <sup>™</sup> Business Edition                                                                                                    |
| ОТВЕН              | OpenTouch <sup>™</sup> Business Edition Hosted                                                                                                    |
| отмѕ               | OpenTouch <sup>™</sup> Multimedia Services                                                                                                    |
| OS                 | Operating System                                                                                                    |
| OXE                | Alcatel-Lucent OmniPCX Enterprise Communication Server                                                                                                    |
| ОХО                | Alcatel-Lucent OmniPCX Office Communication Server                                                                                                    |
| PBX                | Private Branch eXchange (private phone switch)                                                                                                    |
| PC                 | Personal Computer                                                                                                    |
| PCS                | Passive Call Server                                                                                                    |
| PiP                | Picture in Picture                                                                                                    |
| РоЕ                | Power over Ethernet                                                                                                    |
| PSTN               | Public Switched Telephone Network                                                                                                    |
| QoS                | Quality of Service                                                                                                    |
| RFC                | Request For Comments                                                                                                    |
| RTCP               | Real Time Control Protocol                                                                                                    |
| RTP                | Real Time Protocol                                                                                                    |
| SDK                | Software Development Kit                                                                                                    |
| SIP                | Session Initiation Protocol                                                                                                    |
| SLA                | Service Level Agreement                                                                                                    |
| SMS                | Short Message Service                                                                                                    |
| SSL                | Socket Secure Layer                                                                                                    |
| Survivability mode | Operating mode of 8082 My IC Phone when connection to OT SIP Server is lost<br>and backup connection is provided by OXE and/or PCS SIP Server. This mode<br>is valid for OT ecosystem only (OXO ecosystem has no backup Server). |
| SW                 | Software                                                                                                    |
| ТКВ                | Technical Knowledge Base                                                                                                    |
| тоѕ                | Type Of Service                                                                                                    |
| TSE                | Terminal Server                                                                                                    |

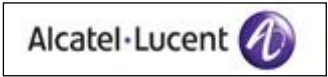

| TSP                                               | TAPI Service Provider                                                                                                    |
|---------------------------------------------------|----------------------------------------------------------------------------------------------------|
| ти                                                | Telephone User Interface (see Voice access)                                                                                                    |
| UA                                                | Universal Alcatel-Lucent                                                                                                    |
| UC                                                | Unified Communications                                                                                                    |
| UDA                                               | Unified Directory Access                                                                                                    |
| UI                                                | User Interface                                                                                                    |
| UM                                                | User Manual                                                                                                    |
| USB                                               | Universal Serial Bus                                                                                                    |
| VM                                                | Voice Mail                                                                                                    |
| VoIP                                              | Voice over IP                                                                                                    |
|                                                   |                                                                                                    |
| Voice access (TUI)                                | Feature is accessible from a telephone (Telephone User Interface with DTMF)                                                                                                    |
| Voice access (TUI)<br>VPN                         | Feature is accessible from a telephone (Telephone User Interface with DTMF)<br>Virtual Private Network                                                                                                    |
| Voice access (TUI)<br>VPN<br>VxML                 | Feature is accessible from a telephone (Telephone User Interface with DTMF)<br>Virtual Private Network<br>Voice Extensible Markup Language                                                                                                    |
| Voice access (TUI)<br>VPN<br>VxML<br>Webapp       | Feature is accessible from a telephone (Telephone User Interface with DTMF)<br>Virtual Private Network<br>Voice Extensible Markup Language<br>Web Application. Generic name used to designate any application running on<br>8082 My IC Phone and providing interaction with the end user (for example<br>the application managing communications which presents telephony features<br>of the My IC Phone is a webapp, the application configuring alarms is a<br>webapp, etc). There are two types of webapps: a native webapp is designed<br>by ALE and integrated in the main software distribution. An external or third<br>party webapp is designed, built and distributed by external developers in<br>accordance with SDK and certification process. |
| Voice access (TUI)<br>VPN<br>VxML<br>Webapp<br>WS | Feature is accessible from a telephone (Telephone User Interface with DTMF)<br>Virtual Private Network<br>Voice Extensible Markup Language<br>Web Application. Generic name used to designate any application running on<br>8082 My IC Phone and providing interaction with the end user (for example<br>the application managing communications which presents telephony features<br>of the My IC Phone is a webapp, the application configuring alarms is a<br>webapp, etc). There are two types of webapps: a native webapp is designed<br>by ALE and integrated in the main software distribution. An external or third<br>party webapp is designed, built and distributed by external developers in<br>accordance with SDK and certification process. |

- END DOCUMENT -